## Changing Language on Bongo IoT Platform

Go to -> Side Menu Bar > User > Change Language

- 01. From the navigation menu bar, locate and select the **"User"** option.
- 02. In the dropdown menu, choose "Change Language"
- 03. On the **"Change language"** page, you will see a list of available languages. You have two options to proceed:

a) Search Your Language: If your preferred language is not immediately visible, you can use the search bar provided to find it quickly.

**b) Select Language:** Once you have located your preferred language, click on it to select it. The system will automatically initiate the language change process.

By following these steps, your language will be successfully changed for your Bongo IoT Platform account.

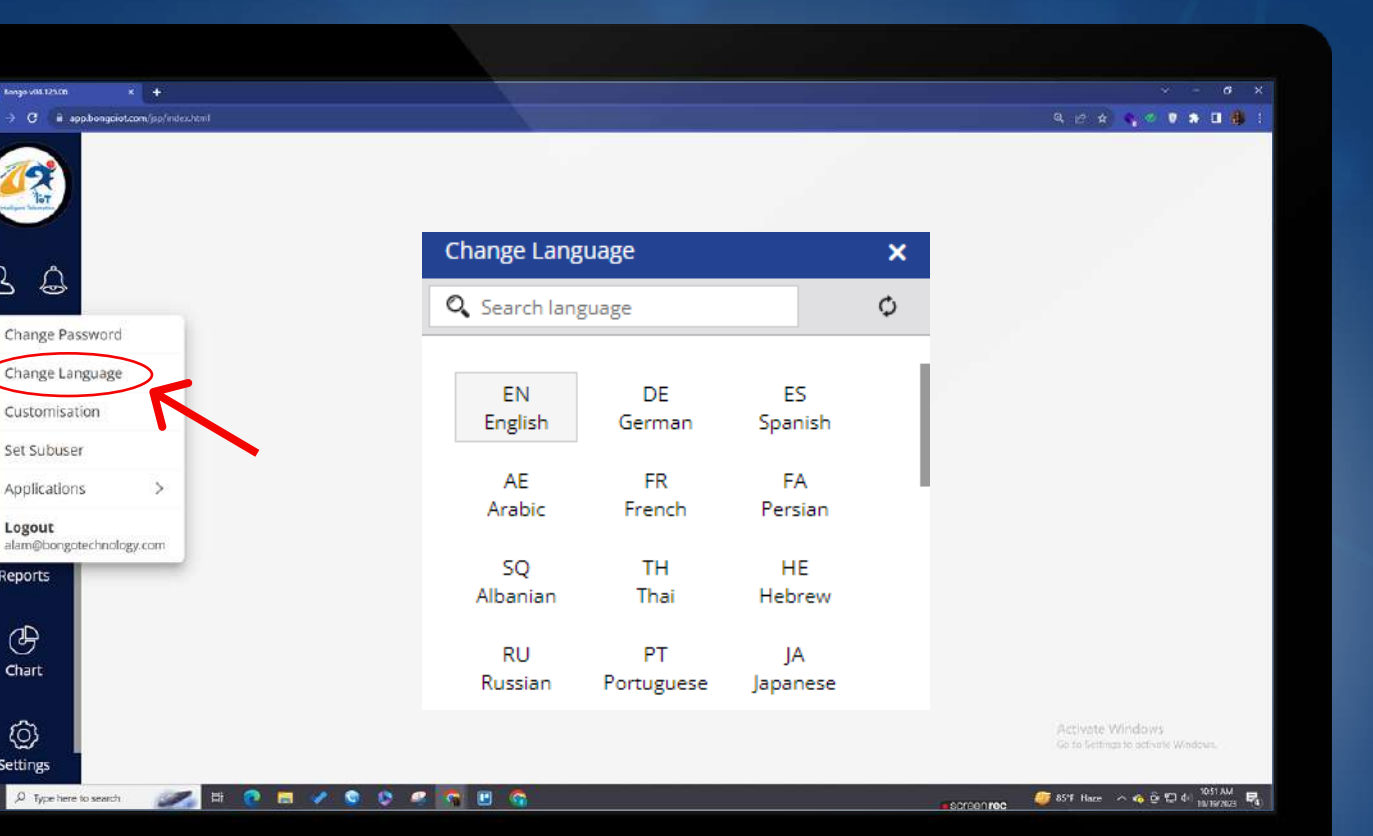